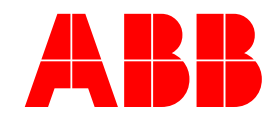

### **Application Note**

**PCD Fault Test Mode Function** Glenn Goldfarb- Application Engineering

#### Introduction

This function has been expanded considerably from previous versions. The following features have been added in V2.82:

- Test currents made settable
- Relay time added to fault test display -
- Operations records added on start / end of test \_
- Multiple recloser shots allowed -
- Single phase / three phase tests allowed -
- Test is aborted if no pick up -
- Fault record enabled for all fault tests
- Test currents included in fault record -
- KSI sums not updated during fault test -
- Counters updated during fault test -

#### **Test Setup**

- Use a standard PCD with a recloser or simulator connected to the DIO-2 card. \_
- Start up AFSuite and add the PCD online to the AFSuite database.
- Set the PCD to operate in three or single phase mode with four shots to lockout.

#### Set your Configuration, Primary Protection and Primary Recloser Settings:

#### Configuration

| et View 📮 🛄 | nit1 Online                  |                           |                   |                               |   |
|-------------|------------------------------|---------------------------|-------------------|-------------------------------|---|
| Group1      | Jnit1 Configuration Unit1 On | line                      |                   |                               |   |
| Group2      |                              |                           |                   |                               | _ |
|             | ABB                          |                           |                   | Power Control Device          |   |
|             | Unit1 · ONLINE               |                           |                   |                               |   |
|             | Unit Meter                   | Records   Basic Settings  | Advanced Settings | Communication Utilities 🤇 🤇 🗭 |   |
|             | Configuration                | Protection 🖡 Recloser 🖡 C | ounters Clock     |                               |   |
|             |                              |                           | Send Data to      | PCD                           |   |
|             |                              |                           |                   |                               |   |
|             |                              | Setting                   | Value             |                               |   |
|             |                              | Unit Name                 | PCD2000           |                               |   |
|             |                              | VT Ratio                  | 1. 22000. ctor:1  |                               |   |
|             |                              | VT Connection             | 120V Wye -        | Fault Location Parameters +   |   |
|             |                              | Frequency                 | 60 Hz -           |                               |   |
|             |                              | Recloser Mode             | 3-Phase Trin      | Metering Parameters +         | L |
|             |                              | Curve Set                 | 1-Phase Trip      |                               | L |
|             |                              | Alternate 1 Setting       | 3-Phase Trip      | Advanced Parameters +         | L |
|             |                              | Alternate 2 Setting       | Enable            |                               | L |
|             |                              | Zone Seg. Coordination    | Enable -          |                               | L |
|             |                              |                           |                   |                               |   |
|             |                              |                           | Print to F        | File                          |   |
|             |                              |                           |                   |                               |   |
|             |                              |                           |                   |                               |   |
|             |                              |                           |                   |                               |   |
|             |                              |                           |                   |                               | L |

## ABB Inc.

August 23, 2004

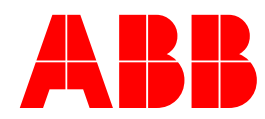

### **Primary Protection**

|                                                                                                    | p <u>T</u> ools <u>Wi</u> r<br>Oolioo                                                        | idow <u>H</u> eib                                                                                                    |                                                                                                    |                                                                                                    |                                                                                                    |                                                                                                    |                                                                                                    |                                                                                 |                                                                                                    |                                                                                                    |         |
|----------------------------------------------------------------------------------------------------|----------------------------------------------------------------------------------------------|----------------------------------------------------------------------------------------------------|----------------------------------------------------------------------------------------------------|----------------------------------------------------------------------------------------------------|----------------------------------------------------------------------------------------------------|----------------------------------------------------------------------------------------------------|----------------------------------------------------------------------------------------------------|---------------------------------------------------------------------------------|----------------------------------------------------------------------------------------------------|----------------------------------------------------------------------------------------------------|---------|
| ABB Example Unit1                                                                                                    | Configuration                                                                                | Unit1 Online                                                                                                    |                                                                                                    |                                                                                                    |                                                                                                    |                                                                                                    |                                                                                                    |                                                                                 |                                                                                                    |                                                                                                    |         |
| Init1                                                                                                    |                                                                                              |                                                                                                    |                                                                                                    |                                                                                                    |                                                                                                    |                                                                                                    |                                                                                                    |                                                                                 |                                                                                                    |                                                                                                    |         |
|                                                                                                    | ABB                                                                                          |                                                                                                    |                                                                                                    |                                                                                                    |                                                                                                    |                                                                                                    |                                                                                                    |                                                                                 | Powe                                                                                                    | r Control                                                                                                    | Device  |
|                                                                                                    | Unit1 - UNLINE                                                                               | ter Records Bs                                                                                                    | acie Sottine                                                                                                    |                                                                                                    | Ivanced Settings                                                                                                    | Communicatio                                                                                                    | n I Itilitie                                                                                                    |                                                                                 |                                                                                                    |                                                                                                    |         |
|                                                                                                    | Configuratio                                                                                 | on Protection F                                                                                                    | Recloser (                                                                                                    | Counte                                                                                                    | rs Clock                                                                                                    | Communicatio                                                                                                    |                                                                                                    |                                                                                 |                                                                                                    |                                                                                                    | ~~ 5    |
|                                                                                                    |                                                                                              | <b>P</b>                                                                                                    |                                                                                                    |                                                                                                    | (                                                                                                    |                                                                                                    |                                                                                                    |                                                                                 |                                                                                                    |                                                                                                    | -       |
|                                                                                                    |                                                                                              | Primary                                                                                                    |                                                                                                    |                                                                                                    | Send Data                                                                                                    | to PCD                                                                                                    |                                                                                                    | [Pn                                                                             | mary 💌                                                                                                    |                                                                                                    |         |
|                                                                                                    | Elemen                                                                                       | t Curve                                                                                                    |                                                                                                    | Picku                                                                                                    | ip Range                                                                                                    | e Units                                                                                                    | More                                                                                                    | <u>79-1</u> 7                                                                   | <u>9-2</u> <u>79-3</u>                                                                                                    | 79-4 79-5                                                                                                    |         |
|                                                                                                    |                                                                                              |                                                                                                    |                                                                                                    |                                                                                                    | Phase Protect                                                                                                    | tion                                                                                                    |                                                                                                    |                                                                                 |                                                                                                    |                                                                                                    |         |
|                                                                                                    | <u>51P</u>                                                                                   | Extremely Inverse                                                                                                    | •                                                                                                    | 600.00                                                                                                    | min:100 max:<br>step:10                                                                                                    | :1600 Amps                                                                                                    | +                                                                                                    | 1PT 1                                                                           | PT 1PT                                                                                                    | 3PL 3PL                                                                                                    |         |
|                                                                                                    | <u>50P-1</u>                                                                                 | Standard                                                                                                    | -                                                                                                    | 1.2                                                                                                    | min:0.5 max<br>step:0.1                                                                                                    | :20 Multiplier                                                                                                    | +                                                                                                    | 1PT 1                                                                           | PT DIS                                                                                                    | DIS 3PL                                                                                                    |         |
|                                                                                                    | 50P-2                                                                                        | Disable 💌                                                                                                    |                                                                                                    | 3.0                                                                                                    | min:0.5 max                                                                                                    | :20 Multiplier                                                                                                    | +                                                                                                    | 3PL 3                                                                           | BPL 3PL                                                                                                    | 3PL 3PL                                                                                                    |         |
|                                                                                                    | 50P-3                                                                                        | Disable 🔻                                                                                                    |                                                                                                    | 10.0                                                                                                    | min:0.5 max                                                                                                    | :20 Multiplier                                                                                                    | +                                                                                                    | 3PL 2                                                                           | PI 3PI                                                                                                    | 3PI 3PI                                                                                                    |         |
|                                                                                                    |                                                                                              |                                                                                                    |                                                                                                    | 1.0.0                                                                                                    | step:0.1                                                                                                    | tion                                                                                                    |                                                                                                    |                                                                                 |                                                                                                    |                                                                                                    |         |
|                                                                                                    | EAN                                                                                          | E. due no la la cara e                                                                                                    |                                                                                                    | 0.00                                                                                                    | min:10 max:                                                                                                    | :160                                                                                                    |                                                                                                    | 1DT 1                                                                           | DT 10T                                                                                                    | 201 201                                                                                                    |         |
|                                                                                                    | <u>5 m</u>                                                                                   | Extremely inverse                                                                                                    |                                                                                                    | 100.00                                                                                                    | step:1                                                                                                    | 20.0                                                                                                    |                                                                                                    |                                                                                 |                                                                                                    | 51 - 51 -                                                                                                    |         |
|                                                                                                    | <u>50N-1</u>                                                                                 | Standard                                                                                                    |                                                                                                    | 1.2                                                                                                    | step:0.1                                                                                                    | Multiplier                                                                                                    | +                                                                                                    | 1PT 1                                                                           | PT DIS                                                                                                    | DIS 3PL                                                                                                    |         |
|                                                                                                    | <u>50N-2</u>                                                                                 | Disable 🗾                                                                                                    |                                                                                                    | 3.0                                                                                                    | step:0.1                                                                                                    | Mult./Amps                                                                                                    | 3 +                                                                                                    | 1PT 3                                                                           | BPL 3PL                                                                                                    | 3PL 3PL                                                                                                    |         |
|                                                                                                    | <u>50N-3</u>                                                                                 | Disable 💌                                                                                                    |                                                                                                    | 3.0                                                                                                    | min:0.5 max<br>step:0.1                                                                                                    | Multiplier                                                                                                    | +                                                                                                    | 3PL 3                                                                           | BPL 3PL                                                                                                    | 3PL 3PL                                                                                                    |         |
|                                                                                                    | 18                                                                                           |                                                                                                    |                                                                                                    |                                                                                                    |                                                                                                    |                                                                                                    |                                                                                                    |                                                                                 |                                                                                                    |                                                                                                    |         |
|                                                                                                    |                                                                                              |                                                                                                    |                                                                                                    |                                                                                                    | Advanced Prote                                                                                                    | ection                                                                                                    |                                                                                                    |                                                                                 |                                                                                                    |                                                                                                    |         |
| mary Reu<br>uite<br>Edit Options Setur<br>w 4 Unit1                                                                                                    | Closer                                                                                       | ndow <u>H</u> elp                                                                                                    |                                                                                                    | -                                                                                                    | Advanced Prote                                                                                                    | ection                                                                                                    | -                                                                                                    |                                                                                 |                                                                                                    |                                                                                                    | 1 🔳     |
| mary Re<br>uite<br>Edit Options Setur<br>ew R Uniti<br>ABE Example<br>Group1<br>Group2                                                                                                    | Closer<br>p Iools Wr<br>Online<br>Configuration                                              | ndow <u>Help</u><br>Unit i Online                                                                                                    |                                                                                                    |                                                                                                    | Advanced Prote                                                                                                    | ection                                                                                                    |                                                                                                    |                                                                                 | Power                                                                                                    | r Control                                                                                                    | Device  |
| mary Re<br>uite<br>Edit Options Setur<br>Setur<br>Saroup1<br>Saroup1<br>Saroup2                                                                                                    | Closer<br>o Iools Wir<br>Online<br>Configuration<br>ABB<br>Uniti - ONLINE<br>Uniti - Mer     | ndow <u>Heip</u><br>Unit1 Online                                                                                                    | asic Setting                                                                                                    | r<br>Ja Ad                                                                                                    | Advanced Prote                                                                                                    | tenn                                                                                                    | on Utilitie                                                                                                    | 98                                                                              | Power                                                                                                    | r Control                                                                                                    | Device  |
| mary Re<br>uite<br>Edit Options Setur<br>ave a Initi<br>Sroup1<br>Sroup2                                                                                                    | Closer<br>Dots Wr<br>Orine<br>Configuration<br>ADD<br>Unit Me<br>Configuration               | ndow <u>H</u> elp<br>Unit I Online  <br>ter <u>Records</u> Ba                                                                                                    | asic Setting<br>Recloser                                                                                                    | js Ad                                                                                                    | Advanced Prote                                                                                                    | teon                                                                                                    | on Utilitie                                                                                                    | 25                                                                              | Powe                                                                                                    | r Control                                                                                                    | Device  |
| mary Rev<br>uite<br>Edit Options Setur<br>ave a Uniti<br>aroup1<br>aroup2                                                                                                    | Closer<br>Dols Wy<br>Orine<br>Configuration                                                  | uniti Online  <br>Uniti Online  <br>ter   Records   Ba<br>nn   Protection   F                                                                                                    | asic Setting<br>Recloser (<br>Single Ph                                                                                                    | js Ad<br>Counte<br>nase Trip I                                                                                                    | Advanced Prote                                                                                                    | All Phases                                                                                                    | on Utilitie                                                                                                    | 25                                                                              | Powe                                                                                                    | r Control                                                                                                    | Device  |
| mary Reu<br>uite<br>Edit Options Setur<br>www.w.Uniti<br>ABE Example<br>Group1<br>Sroup2                                                                                                    | Closer<br>Dols Wr<br>Orine<br>Configuration<br>Unit OnLine<br>Configuration                  | uniti Online                                                                                                    | asic Setting<br>Recloser (<br>Single Ph                                                                                                    | js Ad<br>Counte<br>nase Trip I                                                                                                    | Advanced Prote                                                                                                    | All Phases                                                                                                    | n ( Utilitie                                                                                                    | 25                                                                              | Power                                                                                                    | r Control                                                                                                    | Device  |
| mary Re<br>uite<br>Edit Options Setur<br>w 4 Uniti<br>ABB Example<br>sroup1<br>Sroup2                                                                                                    | Configuration                                                                                | ndow <u>Help</u><br>Unit 1 Online  <br>ter Records Ba<br>on Protection F                                                                                                    | asic Setting<br>Recloser (<br>Single Ph                                                                                                    | js Ad<br>Counte<br>nase Trip I                                                                                                    | Advanced Prote                                                                                                    | All Phases 2<br>Mode Select<br>79-3                                                                                                    | on Utilitie                                                                                                    | 35                                                                              | Power                                                                                                    | r Control                                                                                                    | Device  |
| mary Re<br>ute<br>Edit Options Setur<br>W 4 Uniti<br>ABB Example<br>Sroup1<br>Sroup2                                                                                                    | Configuration                                                                                | undow Help<br>Unit1 Online<br>ter Records Ba<br>on Protection F<br>Protections<br>51P                                                                                                    | asic Setting<br>Recloser (<br>Single Ph<br>79-1<br>Enable 11                                                                                                    | ps Ad<br>Counte<br>mase Trip I                                                                                                    | Advanced Prote                                                                                                    | All Phases Mode Select<br>79-3<br>Frable 1P                                                                                                    | on Utilitie<br>79-4<br>Lockout 3F                                                                                                    |                                                                                 | Power<br>79-5<br>.ockout 3F                                                                                                    | r Control                                                                                                    | Device  |
| mary Reu<br>ute<br>Edit Options Setur<br>ave 1 Unit1<br>ave Example<br>aroup1<br>aroup2                                                                                                    | Colosser<br>Configuration<br>Configuration<br>Unit - ONLINE<br>Unit - Online<br>Configuratio | undow Help<br>Unit1 Online<br>ter Records Ba<br>on Protection F<br>Protections<br>51P<br>50P-1                                                                                                    | asic Setting<br>Recloser (<br>Single Ph<br>79-1<br>[Enable 1]<br>[Enable 1]<br>[Enable 1]                                                                                                    | js Ad<br>Counte<br>P Y P Y                                                                                                    | Advanced Prote                                                                                                    | Communication                                                                                                    | n Utilitie<br>79-4<br>Lockout 3F<br>Disable                                                                                                    | 28<br>28<br>28<br>28<br>28<br>28<br>28<br>28<br>28<br>28<br>28<br>28<br>28<br>2 | Power<br>79-5<br>.ockout 3F<br>.ockout 3F                                                                                                    | r Control                                                                                                    | Device  |
| mary Re<br>uite<br>Edit Options Setur<br>ABE Example<br>sroup1<br>Si Uniti<br>Si Uniti   | Colosser<br>Configuration<br>Configuration<br>Unit - ONLINE<br>Unit - Mere<br>Configuration  | unkt Online Unkt Online Unkt Online Protection Protection F  Protection F  SOP-1 SOP-2 SOP-3                                                                                                    | asic Setting<br>Recloser (<br>Single Ph<br>Pable 11<br>Enable 11<br>Lockout 3<br>Lockout 3                                                                                                    | js Ad<br>Counte<br>asse Trip I<br>P ≥ ∫<br>P ≥ ∫                                                                                                    | Advanced Prote                                                                                                    | International International In | n Utilitie<br>79-4<br>Lockout 3F<br>Disable<br>Lockout 3F                                                                                                   |                                                                                 | Power<br>79-5<br>.ockout 3F<br>.ockout 3F<br>.ockout 3F                                                                                                    | • Control                                                                                                    | Device: |
| mary Re<br>uite<br>Edit Options Setur<br>ave a Initi<br>ave Example<br>aroup1<br>if Uniti<br>if Uniti<br>if Unit | Closer<br>Dols W/<br>Orino<br>Configuration                                                  | Indow Help<br>Unit Online<br>Unit Online<br>ter Records Ba<br>on Protection R<br>OProtections<br>51P<br>50P-1<br>50P-2<br>50P-3<br>51N                                                                                                    | asic Setting<br>Recloser (<br>Single Ph<br>79-1<br>Enable 11<br>Enable 11<br>Lockout 3<br>Lockout 3<br>Enable 11                                                                                                    | js Ad<br>Counte<br>ase Trip<br>P y ∏<br>P y ∏<br>P y ∏<br>P y ∏<br>P y ∏                                                                                                    | Advanced Prote<br>min-100 max<br>wanced Settings<br>rs Clock<br>Mode One Or<br>P9-2<br>Enable 1P ¥<br>Lockout 3P ¥<br>Enable 1P ¥                                                                                                    | All Phases<br>Mode Select<br>79-3<br>Enable 1P ×<br>Lockout 3P ×<br>Enable 1P ×                                                                                                    | 79-4<br>Lockout 3F<br>Disable<br>Lockout 3F<br>Lockout 3F                                                                                                   |                                                                                 | 79-5<br>.ockout 3F<br>.ockout 3F<br>.ockout 3F<br>.ockout 3F<br>.ockout 3F                                                                                                    | Control<br>Control<br>Con | Device  |
| mary Reu<br>uite<br>Edit Options Setur<br>are Example<br>aroup1<br>Sroup2                                                                                                    | Closer<br>Dols Wr<br>Orline<br>Configuration<br>Unit Orline<br>Configuration                 | Indow Eleip<br>Unit Online<br>Unit Online<br>Unit Online<br>Protection<br>File<br>Solp-1<br>Solp-2<br>Solp-3<br>Soln-1                                                                                                    | asic Setting<br>Recloser (<br>Single Ph<br>Enable 11<br>Enable 11<br>Lockout 3<br>Enable 11<br>Enable 11<br>Enable 11                                                                                                    | s Ad<br>Counte<br>P Y [<br>P Y ]<br>P Y ]<br>P Y ]<br>P Y ]<br>P Y ]                                                                                                    | Advanced Prote<br>min-100 max<br>min-100 max<br>vanced Settings<br>rs Clock<br>Mode One Or<br>P-2<br>Enable 1P<br>Lockout 3P<br>Lockout 3P<br>Enable 1P<br>Enable 1P<br>E                                                                                                    | All Phases<br>Toronov<br>Mode Select<br>79.3<br>Enable 1P ×<br>Disable ×<br>Lockout 3P ×<br>Lockout 3P ×<br>Enable 1P ×<br>Disable ×                                                                                                    | n Utilitie<br>79-4<br>Lockout 3F<br>Disable<br>Lockout 3F<br>Lockout 3F<br>Lockout 3F                                                                       |                                                                                 | Power<br>79-5<br>.ockout 3F<br>.ockout 3F<br>.ockout 3F<br>.ockout 3F<br>.ockout 3F<br>.ockout 3F                                                                                          |                                                                                                    | Device  |
| mary Re<br>uite<br>Edit Options Setur<br>ave 4 Uniti<br>aroup1<br>aroup2                                                                                                    | Configuration                                                                                | Indow Etelp<br>Unit 1 Online<br>ter Records Ba<br>in Protection F<br>51P<br>50P-1<br>50P-2<br>50P-3<br>51N<br>50N-1<br>50N-1<br>50N-1<br>50N-2                                                                                               | asic Setting<br>Recloser<br>Single Ph<br>Phable 11<br>Enable 11<br>Lockout 3<br>Enable 11<br>Enable 11<br>Enable 11                                                                                                    | ys         Ad           Countes         Ad           P         I           P         I           P         I           P         I           P         I           P         I                                                                                                    | Advanced Prote<br>min-100 max<br>min-100 max<br>wanced Settings<br>rs Clock<br>Mode One Or<br>P-2<br>Enable 1P ×<br>Lockout 3P ×<br>Lockout 3P ×<br>Enable 1P ×<br>Enable 1P ×<br>Lockout 3P ×<br>Enable 1P ×<br>Enable 1P ×                                                                                                    | All Phases<br>Toronov<br>Mode Select<br>79-3<br>Enable 1P ×<br>Disable ×<br>Lockout 3P ×<br>Enable 1P ×<br>Lockout 3P ×<br>Enable 1P ×<br>Lockout 3P ×<br>Enable 1P ×                                                                                                    | n Utilitie<br>79.4<br>Lockout 3F<br>Disable<br>Lockout 3F<br>Lockout 3F<br>Disable<br>Lockout 3F                                                            |                                                                                 | 79-5<br>ockout 3F<br>ockout 3F<br>ockout 3F<br>ockout 3F<br>ockout 3F<br>ockout 3F<br>ockout 3F                                                                                            |                                                                                                    | Device  |
| mary Re<br>ute<br>Edit Options Setur<br>Soup1<br>Sup1<br>Sup1                                                                                                    | Configuration                                                                                | Indow Etelp<br>Unit 1 Online<br>Unit 1 Online<br>Unit 1 Online<br>Protections<br>51P<br>50P-1<br>50P-2<br>50P-3<br>51N<br>50N-1<br>50N-2<br>50N-3<br>50N-1                                                                                   | ssic Setting<br>Recloser (<br>Single Ph<br>Pable 11<br>Enable 11<br>Lockout 3<br>Enable 11<br>Enable 11<br>Enable 11<br>Enable 11<br>Enable 11<br>Lockout 3                                                                                                    | gs         Add           Counte         asse Trip I           P            P            P            P            P            P            P            P            P            P            P            P            P            P            P            P            P            P            P            P                                                                                                     | Advanced Prote<br>min-100 max<br>min-100 max<br>vanced Settings<br>rs Clock<br>Mode One Or<br>P-2<br>Enable 1P ×<br>Enable 1P ×<br>Enable 1P                                                                                                    | All Phases<br>Mode Select<br>79-3<br>Enable 1P ×<br>Disable ×<br>Lockout 3P ×<br>Lockout 3P ×<br>Lockout 3P ×<br>Lockout 3P ×<br>Lockout 3P ×                                                                                                    | n Utilitie<br>J<br>Lockout 3F<br>Lockout 3F<br>Lockout 3F<br>Lockout 3F<br>Lockout 3F<br>Disable<br>Lockout 3F<br>Lockout 3F<br>Lockout 3F                  |                                                                                 | 79-5<br>.ockout 3F<br>.ockout 3F<br>.ockout 3F<br>.ockout 3F<br>.ockout 3F<br>.ockout 3F<br>.ockout 3F<br>.ockout 3F<br>.ockout 3F                                                         |                                                                                                    | Device  |
| mary Reu<br>ute<br>Edit Options Setur<br>aRB Example<br>aroup1<br>Sroup2                                                                                                    | Configuration                                                                                | undow Help<br>Unit1 Online<br>Unit1 Online<br>Unit1 Online<br>Unit1 Online<br>Unit1 Online<br>Protections<br>51P<br>50P-1<br>50P-2<br>50P-3<br>51N<br>50N-1<br>50N-2<br>50N-3<br>50N-1<br>50N-2<br>50N-3<br>46<br>67P                        | ssic Setting<br>Recloser 1<br>Single Ph<br>Panable 11<br>Enable 11<br>Lockout 3<br>Lockout 3<br>Enable 11<br>Enable 11<br>Enable 11<br>Enable 11<br>Lockout 3<br>Lockout 3                                                                                                    | s Ad<br>Counte<br>aase Trip I<br>P Y [<br>P Y ]<br>P Y [<br>P Y ]<br>P Y [<br>P Y ]<br>P Y [<br>P Y ]<br>P Y ]<br>P Y ]<br>P Y ]<br>P Y ]                                                                                                    | Advanced Prote<br>min-100 max<br>min-100 max<br>Advanced Settings<br>rs Clock Conce<br>Conce Conce<br>Conce<br>Conce Conce<br>Conce<br>Conce Conce<br>Conce<br>Conce Conce<br>Conce<br>Conce       | Communicatio Communicatio Communicatio Communicatio Communicatio Constraints Constraints   | n Utilitie<br>79-4<br>Lockout 3F<br>Disable<br>Lockout 3F<br>Lockout 3F<br>Lockout 3F<br>Lockout 3F<br>Lockout 3F<br>Lockout 3F<br>Lockout 3F               |                                                                                 | 79-5<br>.ockout 3F<br>.ockout 3F<br>.ockout 3F<br>.ockout 3F<br>.ockout 3F<br>.ockout 3F<br>.ockout 3F<br>.ockout 3F<br>.ockout 3F<br>.ockout 3F<br>.ockout 3F<br>.ockout 3F<br>.ockout 3F |                                                                                                    |         |
| mary Reu<br>ute<br>Edit Options Setur<br>ave 1 Uniti<br>Tavpa1 Uniti<br>Soup2                                                                                                    | Colosser<br>Configuration                                                                    | undow Help<br>Unit I Online<br>Unit I Online<br>Unit I Online<br>Protections<br>51P<br>50P-1<br>50P-2<br>50P-3<br>50P-3<br>50N-1<br>50N-2<br>50N-3<br>51N<br>50N-2<br>50N-3<br>46<br>67P<br>67N                                              | sic Setting<br>Recloser (<br>Single Ph<br>Pable 11<br>Enable 11<br>Enab | ys Ad<br>Counte<br>ase Trip I<br>P → [<br>P → [<br>] ] ] ] ] ] ] ] ] ] ] ] ] ] ] ] ] ] ] | Advanced Prote<br>min-100 max<br>min-100 max<br>Advanced Settings<br>rs Clock Content<br>Content<br>Conte | Communicatio Communicatio Comm  | n Utilitie<br>79-4<br>Lockout 3F<br>Disable<br>Lockout 3F<br>Lockout 3F<br>Lockout 3F<br>Lockout 3F<br>Lockout 3F<br>Lockout 3F<br>Lockout 3F<br>Lockout 3F |                                                                                 | Power<br>79-5<br>.ockout 3F<br>.ockout 3F<br>.ockout 3F<br>.ockout 3F<br>.ockout 3F<br>.ockout 3F<br>.ockout 3F<br>.ockout 3F<br>.ockout 3F<br>.ockout 3F                                  |                                                                                                    | Device  |
| mary Re<br>ute<br>Edit Options Setur<br>ave util<br>Soup1<br>Soup2                                                                                                    | Configuration                                                                                | Indow Etelp<br>Unit 1 Online<br>Unit 1 Online<br>Unit 1 Online<br>Ter Records Ba<br>In Protection F<br>S1P<br>50P-1<br>50P-2<br>50P-3<br>51N<br>50N-1<br>50N-2<br>50N-3<br>46<br>67P<br>67P<br>0Pen Interval Time (s)<br>0.1 - 200, sep: 0.1 | sic Setting<br>Recloser<br>Single Ph<br>Enable 11<br>Enable 11<br>Lockout 3<br>Enable 11<br>Enable 11<br>Enable 11<br>Lockout 3<br>Lockout 3<br>Lockout 3<br>Lockout 3<br>Lockout 3<br>Lockout 3                                                                                                    | ya         Add           Counter         Add           P         I           P         I           I         I           I         I                                                                                                    | Advanced Prote<br>min-101 max<br>min-101 max<br>wanced Settings<br>rs Clock<br>T9-2<br>Enable 1P<br>Enable 1P<br>Lockout 3P<br>Enable 1P<br>Lockout 3P<br>Lockout 3P                                                                                                    |                                                                                                    | n Utilitie<br>79.4<br>Lockout 3F<br>Disable<br>Lockout 3F<br>Lockout 3F<br>Lockout 3F<br>Lockout 3F<br>Lockout 3F<br>Lockout 3F<br>Lockout 3F<br>Lockout 3F |                                                                                 | 79-5<br>.ockout 3F<br>.ockout 3F<br>.ockout 3F<br>.ockout 3F<br>.ockout 3F<br>.ockout 3F<br>.ockout 3F<br>.ockout 3F<br>.ockout 3F                                                         |                                                                                                    | Device  |

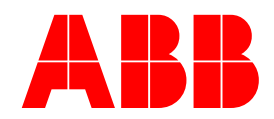

#### Test

Make sure the Breaker is closed. The general test sequence is settable only from the front panel:

From the Current Metering Mode: 1) Press the ENTER KEY to access the MAIN MENU

- 2) Scroll down to Test
- 3) Press ENTER KEY to View TEST MENU
- 4) From the TEST MENU Scroll down to Fault Test Mode
- 5) Press ENTER KEY
- 6) Press ENTER KEY to Enter Password (Password Default is 4 blanks- PRESS ENTER KEY)
- 7) Press "C" to continue test

NOTE: The PCD Display will show Psim=02.0 :: Nsim=02.0 This is the Current in Multiple of Pickup setting for Phase and Neutral. IF the Primary 51P pickup current is set to 600A, then the Psim=2 will simulate 1200A applied. Psim / Nsim can be set from .5 to 10 by using the up and down arrow keys)

8) Press ENTER KEY to start the Fault Test Mode test

The Recloser or Simulator should perform 3 reclose cycles per the example Recloser Settings and then Lockout. The data per Table 1 and Table 2 below can be logged for reference.

# 9) In AFSuite online, select Records, Operation Summary, Operations Record and Fault Summary as shown below. Record the results in Table 1.

10) Press the Clear key "C" when completed.

| 655 Century Point   | Telephone<br>1-800-929-7947 | Fax          | www.abb.com/mediumvoltage | Application Note<br>1VAL264203-AP |
|---------------------|-----------------------------|--------------|---------------------------|-----------------------------------|
| Lake Mary, FL 32746 | +1-407-732-2000             | 407-732-2029 |                           | Rev. A                            |

August 23, 2004

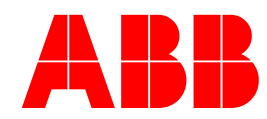

## **Operations Summary**

| Ele Edit Options Setup Tools Window Help<br>Elect View a Unit Opline                                                               |                                                          |                        |                                                                         |                                                                                      | ~                                  |
|----------------------------------------------------------------------------------------------------|----------------------------------------------------------|------------------------|-------------------------------------------------------------------------|--------------------------------------------------------------------------------------|------------------------------------|
| ABB Example Unit1 Configuration Unit1 Online                                                                                       |                                                          |                        |                                                                         |                                                                                      |                                    |
| Group1                                                                                                    |                                                          |                        |                                                                         |                                                                                      |                                    |
| R-m Group2                                                                                                    |                                                          |                        |                                                                         | Power Control Device                                                                 |                                    |
| Unit1 - ONLINE                                                                                                    |                                                          |                        |                                                                         |                                                                                      |                                    |
| Unit Meter Reco                                                                                                    | rds Basic Settings                                       | Advanced Settings      | Communication Utilities                                                 |                                                                                      |                                    |
| Uperations Summary                                                                                                    | Uperations Records                                       | -aults Summary 🌔       |                                                                         |                                                                                      |                                    |
|                                                                                                    | Setting                                                  | Value                  | Setting                                                                 | Value                                                                                |                                    |
| Break                                                                                                    | er Ops. Counter (3 ph mode)                              | 1                      | KSI Sum A Counter                                                       | 0                                                                                    |                                    |
|                                                                                                    | Reclose Counter 1                                        | 15                     | KSI Sum B Counter                                                       | 0                                                                                    |                                    |
|                                                                                                    | Reclose Counter 2                                        | 15                     | KSI Sum C Counter                                                       | 0                                                                                    |                                    |
|                                                                                                    | 1st Reclose Counter                                      | 0                      | Overcurrent Trip                                                        | <u>+</u>                                                                             |                                    |
|                                                                                                    | 2nd Reclose Counter                                      | 0                      | Phase A Counters (1 ph mode)                                            | +                                                                                    |                                    |
|                                                                                                    | 3rd Reclose Counter                                      | 3                      | Phase B Counters (1 ph mode)                                            | <u>•</u>                                                                             |                                    |
|                                                                                                    | 4th Reclose Counter                                      | 0                      | Phase C Counters (1 ph mode)                                            | <u>·</u>                                                                             |                                    |
|                                                                                                    |                                                          |                        |                                                                         |                                                                                      |                                    |
|                                                                                                    |                                                          |                        |                                                                         |                                                                                      |                                    |
|                                                                                                    |                                                          |                        |                                                                         |                                                                                      |                                    |
|                                                                                                    |                                                          |                        |                                                                         |                                                                                      |                                    |
|                                                                                                    |                                                          |                        |                                                                         |                                                                                      |                                    |
|                                                                                                    |                                                          |                        |                                                                         |                                                                                      |                                    |
|                                                                                                    |                                                          |                        |                                                                         |                                                                                      | -                                  |
| AFSuite ver 1.0 - Micros                                                                                                    | oft Internet Ex                                          |                        | (                                                                       |                                                                                      |                                    |
| Pristice ver. 1.0 - Prieros                                                                                                    | ore incernee ex                                          |                        | 2                                                                       |                                                                                      |                                    |
|                                                                                                    |                                                          |                        |                                                                         |                                                                                      |                                    |
| Phase A C                                                                                                    | Counters                                                 |                        |                                                                         |                                                                                      |                                    |
|                                                                                                    |                                                          |                        | 2                                                                       | 10.10 0.1                                                                            |                                    |
| Setting                                                                                                    |                                                          | Value                  | AFSuite ver                                                             | . 1.0 - Microsoft J                                                                  | .n 💶 💷                             |
|                                                                                                    |                                                          |                        |                                                                         |                                                                                      |                                    |
| Phase A Pole Operation                                                                                                    | Counter                                                  | 21                     | Overc                                                                   | urrent Trip Coun                                                                     | ters                               |
| Phase A Recloser Count                                                                                                    | er 1                                                     | 15                     | Sotting                                                                 |                                                                                      |                                    |
|                                                                                                    |                                                          | 10                     | Security                                                                |                                                                                      | Valuo                              |
|                                                                                                    |                                                          |                        |                                                                         |                                                                                      | Value                              |
| Phase A Recloser Count                                                                                                    | er 2                                                     | 15                     | Overcurrent                                                             | Trin Counter                                                                         | Value<br>21                        |
| Phase A Recloser Count                                                                                                    | er 2<br>Counter                                          | 15                     | Overcurrent                                                             | Trip Counter                                                                         | Value<br>21                        |
| Phase A Recloser Count<br>Phase A Stage 1 Reclose                                                                                  | er 2<br>e Counter                                        | 15<br>0                | Overcurrent<br>Overcurrent                                              | Trip Counter<br>Trip A Counter                                                       | <b>Value</b><br>21<br>21           |
| Phase A Recloser Count<br>Phase A Stage 1 Reclose<br>Phase A Stage 2 Reclose                                                       | er 2<br>e Counter<br>e Counter                           | 15<br>0<br>0           | Overcurrent<br>Overcurrent                                              | Trip Counter<br>Trip A Counter                                                       | Value<br>21<br>21                  |
| Phase A Recloser Count<br>Phase A Stage 1 Reclose<br>Phase A Stage 2 Reclose                                                       | er 2<br>e Counter<br>e Counter                           | 15<br>0<br>0           | Overcurrent<br>Overcurrent<br>Overcurrent                               | Trip Counter<br>Trip A Counter<br>Trip B Counter                                     | Value<br>21<br>21<br>0             |
| Phase A Recloser Count<br>Phase A Stage 1 Reclose<br>Phase A Stage 2 Reclose<br>Phase A Stage 3 Reclose                            | er 2<br>e Counter<br>e Counter<br>e Counter              | 15<br>0<br>0<br>3      | Overcurrent<br>Overcurrent<br>Overcurrent<br>Overcurrent                | Trip Counter<br>Trip A Counter<br>Trip B Counter<br>Trip C Counter                   | Value<br>21<br>21<br>0<br>0        |
| Phase A Recloser Count<br>Phase A Stage 1 Reclose<br>Phase A Stage 2 Reclose<br>Phase A Stage 3 Reclose<br>Phase A Stage 4 Reclose | er 2<br>e Counter<br>e Counter<br>e Counter<br>e Counter | 15<br>0<br>0<br>3<br>0 | Overcurrent<br>Overcurrent<br>Overcurrent<br>Overcurrent                | Trip Counter<br>Trip A Counter<br>Trip B Counter<br>Trip C Counter                   | Value<br>21<br>21<br>0<br>0        |
| Phase A Recloser Count<br>Phase A Stage 1 Reclose<br>Phase A Stage 2 Reclose<br>Phase A Stage 3 Reclose<br>Phase A Stage 4 Reclose | er 2<br>e Counter<br>e Counter<br>e Counter<br>e Counter | 15<br>0<br>0<br>3<br>0 | Overcurrent<br>Overcurrent<br>Overcurrent<br>Overcurrent<br>Overcurrent | Trip Counter<br>Trip A Counter<br>Trip B Counter<br>Trip C Counter<br>Trip N Counter | Value<br>21<br>21<br>0<br>0<br>21  |
| Phase A Recloser Count<br>Phase A Stage 1 Reclose<br>Phase A Stage 2 Reclose<br>Phase A Stage 3 Reclose<br>Phase A Stage 4 Reclose | er 2<br>e Counter<br>e Counter<br>e Counter<br>e Counter | 15<br>0<br>3<br>0      | Overcurrent<br>Overcurrent<br>Overcurrent<br>Overcurrent<br>Overcurrent | Trip Counter<br>Trip A Counter<br>Trip B Counter<br>Trip C Counter<br>Trip N Counter | Value<br>21<br>21<br>0<br>0<br>21  |
| Phase A Recloser Count<br>Phase A Stage 1 Reclose<br>Phase A Stage 2 Reclose<br>Phase A Stage 3 Reclose<br>Phase A Stage 4 Reclose | er 2<br>e Counter<br>e Counter<br>e Counter<br>e Counter | 15<br>0<br>3<br>0      | Overcurrent<br>Overcurrent<br>Overcurrent<br>Overcurrent<br>Overcurrent | Trip Counter<br>Trip A Counter<br>Trip B Counter<br>Trip C Counter<br>Trip N Counter | Value<br>21<br>21<br>0<br>21<br>21 |
| Phase A Recloser Count<br>Phase A Stage 1 Reclose<br>Phase A Stage 2 Reclose<br>Phase A Stage 3 Reclose<br>Phase A Stage 4 Reclose | er 2<br>e Counter<br>e Counter<br>e Counter<br>e Counter | 15<br>0<br>3<br>0      | Overcurrent<br>Overcurrent<br>Overcurrent<br>Overcurrent<br>Overcurrent | Trip Counter<br>Trip A Counter<br>Trip B Counter<br>Trip C Counter<br>Trip N Counter | Value<br>21<br>21<br>0<br>21<br>21 |

## ABB Inc.

×

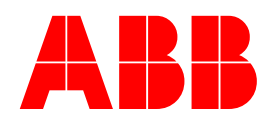

## **Operations Records**

| Group1 | hit1 Configuration Unit1 | l Online     |                     |                  |                         |            |            |
|--------|--------------------------|--------------|---------------------|------------------|-------------------------|------------|------------|
| Group2 | ABB                      |              |                     |                  |                         | Power Cont | rol Device |
|        | Unit1 - ONLINE           |              |                     |                  |                         |            | 4 +        |
|        | Unit Meter               | Records      | Basic Settings ( Ac | Ivanced Settings | Communication Utilities |            |            |
|        | Operations Sun           | nmary 🖣 Oper | ations Records 🖡 Fa | ults Summary     |                         |            |            |
|        |                          | Oper. Num.   | Date                | Time             | Message                 | Value      |            |
|        |                          | 384          | 18 Aug 2004         | 11:16:46.920     | Fault Test End          | 0          |            |
|        |                          | 383          | 18 Aug 2004         | 11:16:44.850     | Recloser Lockout        | 3          |            |
|        |                          | 382          | 18 Aug 2004         | 11:16:44.850     | Recloser Lockout        | 2          |            |
|        |                          | 381          | 18 Aug 2004         | 11:16:44.850     | Recloser Lockout        | 1          |            |
|        |                          | 380          | 18 Aug 2004         | 11:16:44.850     | 52b Closed              | 3          |            |
|        |                          | 379          | 18 Aug 2004         | 11:16:44.850     | 52b Closed              | 2          |            |
|        |                          | 378          | 18 Aug 2004         | 11:16:44.850     | 52b Closed              | 1          |            |
|        |                          | 377          | 18 Aug 2004         | 11:16:44.850     | 52a Opened              | 3          |            |
|        |                          | 376          | 18 Aug 2004         | 11:16:44.850     | 52a Opened              | 2          |            |
|        |                          | 375          | 18 Aug 2004         | 11:16:44.850     | 52a Opened              | 1          |            |
|        |                          | 374          | 18 Aug 2004         | 11:16:44.850     | Breaker Opened          | 3          |            |
|        |                          | 373          | 18 Aug 2004         | 11:16:44.850     | Breaker Opened          | 2          |            |
|        |                          |              |                     |                  |                         |            |            |
|        |                          |              |                     |                  |                         |            |            |

### Fault Summary

| ABB Example<br>Group1 | Unit1 | Configur   | ation l  | Jnit1 Onlin        | 3               |         |                |              |           |       |       |            |      |
|-----------------------|-------|------------|----------|--------------------|-----------------|---------|----------------|--------------|-----------|-------|-------|------------|------|
| g Groupz              |       | ABB        |          |                    |                 |         |                |              |           |       | Power | Control De | vice |
|                       |       | Init1 - ON |          |                    |                 |         | A.L. L.D. W.   | 100          | 1 Ciner   | -     |       |            |      |
|                       |       | Opera      | ations : | er ( Re<br>Summary | Operations Re   | cords ( | Faults Summary |              | in (Otili | ies ( |       | <          |      |
|                       |       |            |          | Fault<br>Num.      | Recl. Seq.      | Elem.   | Date           | Time         | IA(A)     | IB(A) | IC(A) | IN(A)      |      |
|                       |       |            | +        | 21                 | Primary-Lockout | 51P     | 18 Aug 2004    | 11:16:44.850 | 1200      | 0     | 0     | 120        |      |
|                       |       |            | +        | 20                 | Primary-3       | 51P     | 18 Aug 2004    | 11:16:19.180 | 1200      | 0     | 0     | 120        |      |
|                       |       |            | +        | 19                 | Primary-2       | 50P-1   | 18 Aug 2004    | 11:15:58.510 | 1200      | 0     | 0     | 120        |      |
|                       |       |            | +        | 18                 | Primary-1       | 50P-1   | 18 Aug 2004    | 11:15:58.200 | 1200      | 0     | 0     | 120        |      |
|                       |       |            | +        | 17                 | Primary-Lockout | 51P     | 18 Aug 2004    | 11:05:48.590 | 1260      | 0     | 0     | 120        |      |
|                       |       |            |          |                    |                 |         |                |              |           | Q     | 30    | )          |      |

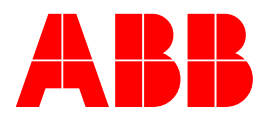

| And AFSuite             |                                            |                          |                                 |                                          |                        |          |                | le x   |
|-------------------------|--------------------------------------------|--------------------------|---------------------------------|------------------------------------------|------------------------|----------|----------------|--------|
| Eile Edit<br>Fleet View | Options Setup Tools Windov<br>Unit1 Online | v <u>H</u> elp           |                                 |                                          |                        |          |                | ×      |
| ABB Exa                 | Unit1 Configuration Unit                   | 1 Online                 |                                 |                                          |                        |          |                |        |
| ⊞ ∰ Group2              |                                            |                          |                                 |                                          |                        |          |                | -      |
|                         | ABB                                        |                          |                                 |                                          |                        | Power    | Control Device | e la   |
|                         | Unit1 - UNLINE                             | Decorde Bacic            | Sattings Advanced S             | ottinge Commu                            | vication Utilition     |          | A =            |        |
|                         | Operations Sur                             | mmary Operations         | Records Faults Sumr             | nary                                     | incation ( Otimites    |          |                |        |
|                         |                                            |                          |                                 |                                          |                        |          |                |        |
|                         |                                            | Description              | Value                           | Description                              | Ampl.                  | Angle    |                |        |
|                         |                                            | Record Number            | 21                              | IA (A)                                   | 1200                   | 0        |                |        |
|                         |                                            | Recl. Seq.               | Primary-Lockout                 | IB (A)                                   | 0                      | 0        |                |        |
|                         |                                            | Date                     | 18 Aug 2004                     | IC (A)                                   | 100                    | 0        |                |        |
|                         |                                            | Time                     | 11:16:44.850                    | IN (A)                                   | 120                    | 0        |                |        |
|                         |                                            | Distance (miles)         | 51P                             | I2 (A)                                   | 0                      | 0        |                |        |
|                         |                                            | Impedence (Ohm)          | 0.000                           | 10 (A)                                   | 0                      | 0        |                |        |
|                         |                                            | Relay Time (ms)          | 15604                           |                                          |                        |          |                |        |
|                         |                                            | Clear Time (ms)          | 45                              | Van (kV)                                 | 0.00                   | 0        |                |        |
|                         |                                            |                          |                                 | Vbn (kV)                                 | 0.00                   | 45       |                |        |
|                         |                                            |                          |                                 | Vcn (kV)                                 | 0.00                   | 45       |                |        |
|                         |                                            |                          |                                 | V1 (KV)                                  | 0.00                   | 0        |                |        |
|                         |                                            |                          |                                 | V2 (KV)                                  | 0.00                   | 0        |                |        |
|                         |                                            |                          |                                 |                                          |                        |          |                |        |
|                         |                                            |                          |                                 |                                          |                        | Back     |                |        |
|                         |                                            |                          |                                 |                                          |                        |          |                |        |
| T 11                    | 1                                          |                          |                                 |                                          |                        |          |                |        |
| Table                   | 1                                          |                          |                                 |                                          |                        | 1        |                |        |
|                         |                                            | Record                   |                                 |                                          | 3ø                     | 1φ       |                |        |
|                         |                                            |                          |                                 |                                          | 4 shot                 | 4 shot   |                |        |
| Record                  | ls / Ops_Summ                              | arv / Break              | er Ons                          |                                          |                        |          |                |        |
| Pagar                   | de / Ope. Summ                             | ary / KSI S              | $\frac{100}{100}$               | r                                        |                        |          |                |        |
| D                       | <u>18 / Ops. Summ</u>                      | $\frac{ary}{KSTS}$       |                                 | 1                                        |                        |          |                |        |
| Record                  | is / Ops. Summ                             | ary / OC tri             | p Counter                       |                                          |                        | _        |                |        |
| Record                  | is / Ops. Record                           | 1 / Last ope             | ration #                        |                                          |                        |          |                |        |
| Record                  | ls / Fault Summ                            | nary / Last f            | ault record #                   |                                          |                        |          |                |        |
|                         |                                            | . (                      | Department / te                 | est                                      |                        |          | 36             | 1ሐ     |
|                         |                                            | -                        | <b>P</b>                        |                                          |                        |          | 4 shot         | 4shot  |
| 1                       | Tet the test me                            | 1 .                      | (1                              |                                          | (21                    | 11)      | <b>4</b> 51101 | -51101 |
| 1                       | Let the test ru                            | n to comple              | uon until the                   | unit lock                                | s out ( <b>30</b>      | or 19).  |                |        |
|                         | The fault disp.                            | lay should s             | show the Rel                    | ay time.                                 |                        |          |                |        |
| 2                       | Update the rec                             | cords in AF              | Suite.                          |                                          |                        |          |                |        |
| 3                       | The operation                              | s records sh             | ould show se                    | everal new                               | operatio               | ns:      |                |        |
| -                       | Fault test start                           | hreaker tr               | in breaker of                   | ontacte lo                               | ckout and              | Fault    |                |        |
|                         | tost and                                   | , oreaser th             | ip, oreaker et                  | Jinacio, 10                              | exout and              | . i ault |                |        |
| 4                       |                                            |                          |                                 | 1                                        | 0 ~                    |          |                |        |
| 4                       | The operation                              | s summary                | should show                     | the Break                                | ter Ops C              | ounter   |                |        |
|                         | and Overcurre                              | ent trip cour            | nters updated                   | , and the H                              | KSI Sum                | A        |                |        |
|                         | Counter uncha                              | anged                    | -                               |                                          |                        |          |                |        |
| 5                       | The Faults Su                              | mmory show               | uld above the                   | 1. 0.                                    | 1 T                    | ha tast  |                |        |
| 5                       |                                            |                          | Ing Show the                    | result of t                              | ne rest                |          |                | •      |
|                         | current should                             | hinary sho               | as the foult of                 | result of t                              | the curre              | nt iesi  |                |        |
|                         | current should                             | be logged                | as the fault c                  | result of t<br>urrent, all               | the curre              | nt       |                |        |
|                         | current should<br>angles should            | be logged<br>be zero, an | as the fault c<br>d the Relay T | result of t<br>urrent, all<br>fime and ( | the curre<br>clear Tim | nt<br>nt |                |        |